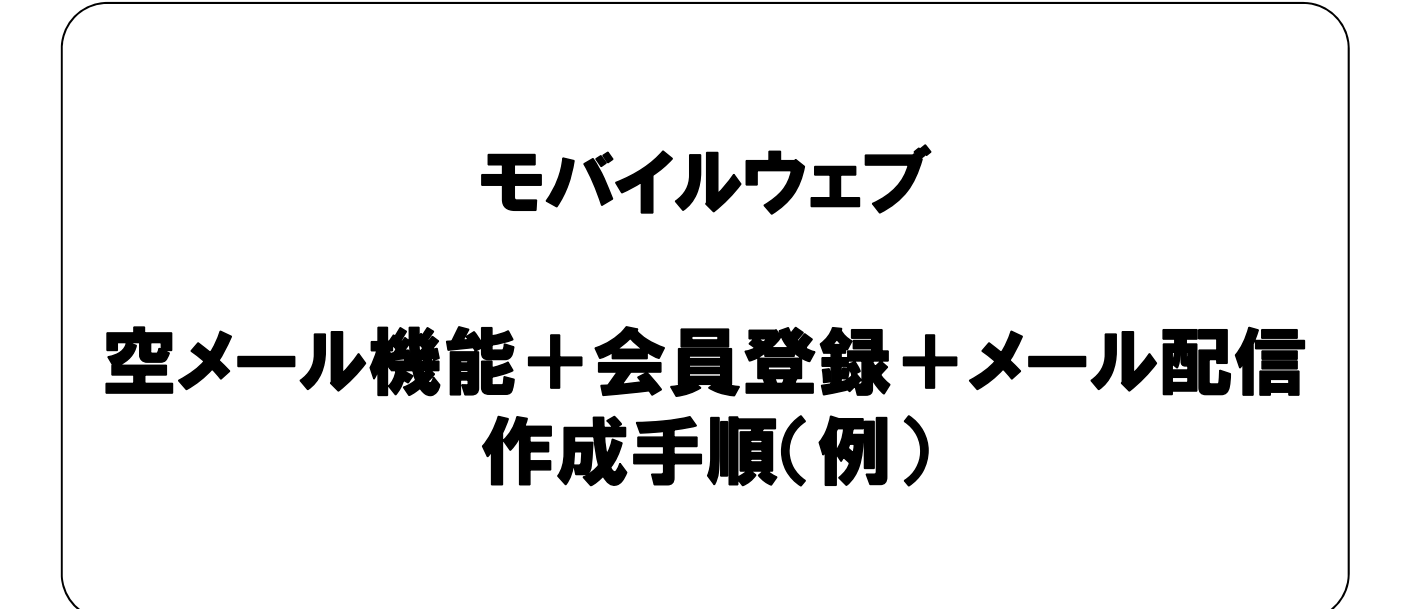

Ver. 1.03

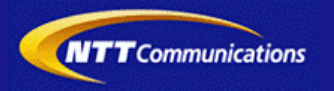

### 推奨環境

#### ■推奨環境

| Windows |                           |
|---------|---------------------------|
| OS      | Vista / 7 / 8 / 10        |
|         | Internet Explorer 9,10,11 |
| 23.79   | Google Chrome             |

| Mac  |                |
|------|----------------|
| OS   | MacOS X 10.7以降 |
| ⋽⋍₽₽ | Safari         |
| ノラウザ | Google Chrome  |

/!\

※I Google Chrome, Safari については最新バージョンが対象となります。

#### ≪Internet Explorer 10,11 Google Chrome, Safari の未対応機能≫

| メインカテゴリ | サブカテゴリ                     |
|---------|----------------------------|
| 携帯サイト   | 携帯サイト構築(ショッピングカート)/Flash作成 |
| データ     | アンケート(旧フォーム機能)             |
| チームワーク  | 承認機能付メールの一部(作成者アカウントページ設定) |

#### ≪Internet Explorer(ブラウザ)の設定≫

下記設定を推奨しています。メニューバーより「ツール」→「インターネットオプション」を選択し、内容をご確認ください。

| 項目設定       |         |                                                                                                    | 設定内容    |
|------------|---------|----------------------------------------------------------------------------------------------------|---------|
| 〈プライバシー〉   |         |                                                                                                    |         |
| 詳細設定       | Cookie  | 自動Cookie処理を上書きする<br>常にセッションCookieを許可する<br>※「ファーストパーティのCookie」<br>「サードパーティのCookie」で<br>『受け入れる』が選択されていること | チェックをする |
| 〈セキュリティ〉   |         |                                                                                                    |         |
| セキュリティレベル  |         |                                                                                                    | 『中』以下   |
|            | スクリプト   | アクティブ スクリプト                                                                                             | 『有効にする』 |
| レベルのカスタマイズ | その他     | 暗号化されていないフォームデータの送信                                                                                     | 『有効にする』 |
|            | ダウンロード  | ファイルのダウンロード                                                                                             | 『有効にする』 |
| <詳細設定>     |         |                                                                                                    |         |
| 机白         | セキュリティ  | SSL3.0を使用する                                                                                             | チェックをする |
| 設正         | マルチメディア | 画像を表示する                                                                                                 | チェックをする |

#### ■注意事項

#### ・ブラウザの「戻る」ボタン利用不可

設定が反映されない場合がありますので、ブラウザではなく、モバイルウェブ管理画面にある"戻る"ボタンで 戻る操作をおこなっていただくようご注意ください。 🚺 - 🕥 -

#### ・通信状態が不安定な場合のエラー改善方法

別紙「セットアップガイド」で解説している「PCの設定確認」をおこなってください。設定を変更、もしくは、 設定が既にされている場合は、ログアウトした上で、再度ログインしてください。 ※通信回線が不安定などの原因で管理画面にエラーが表示された場合には、ログアウトで正常に 終了(ポップアップしている画面も全て終了)した上で再度ログインしてください。

#### <u>・多重ログイン時の注意</u>

多重ログイン中に、誰かがログアウトしてしまうと、同時にログインしている全ての方がログアウトされて しまいますのでご注意ください。 多重ログインの確認

#### <u>・ログインロック(不正ログイン対策)</u>

ログインIDとパスワードを3回間違えるとロックがかかり、ログイン出来なくなります。 解除には、管理者宛てに来たメール本文中の解除用URLをクリックします。 (初期値は管理者アドレスです。[パスワード変更タブ]から個別に変更可能です。)

### 前提条件

・本書はモバイルウェブを利用して空メールでの会員獲得とメール配信を使って来店促進するための 手順例となります。

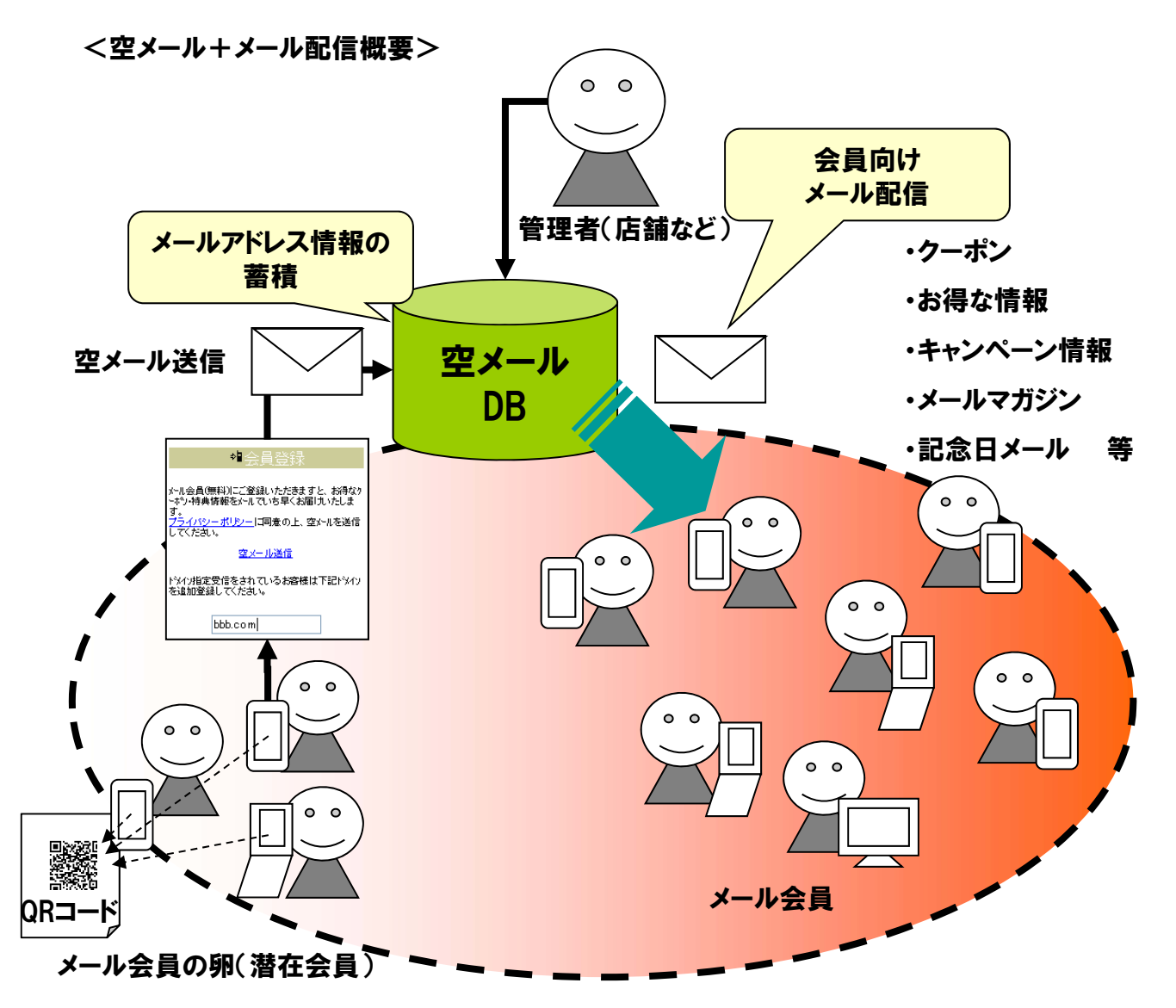

以下の5ステップで空メールと会員登録設定、メール配信が完了します。

- 1. 空メール集客用データベースの作成
- 2. 認証フォームの作成
- 3. 変更フォーム(会員情報入力用)の作成
- 4. 空メール設定
- 5. メール配信

■モバイルウェブ管理画面

i https://admin.moweb.jp/BeUI/logon.html

### 1. 空メール集客用データベースの作成

空メールで集める情報を登録するデータベースを準備します。 ※データベースは複数の空メール設定やフォームで共通して使用することができます。

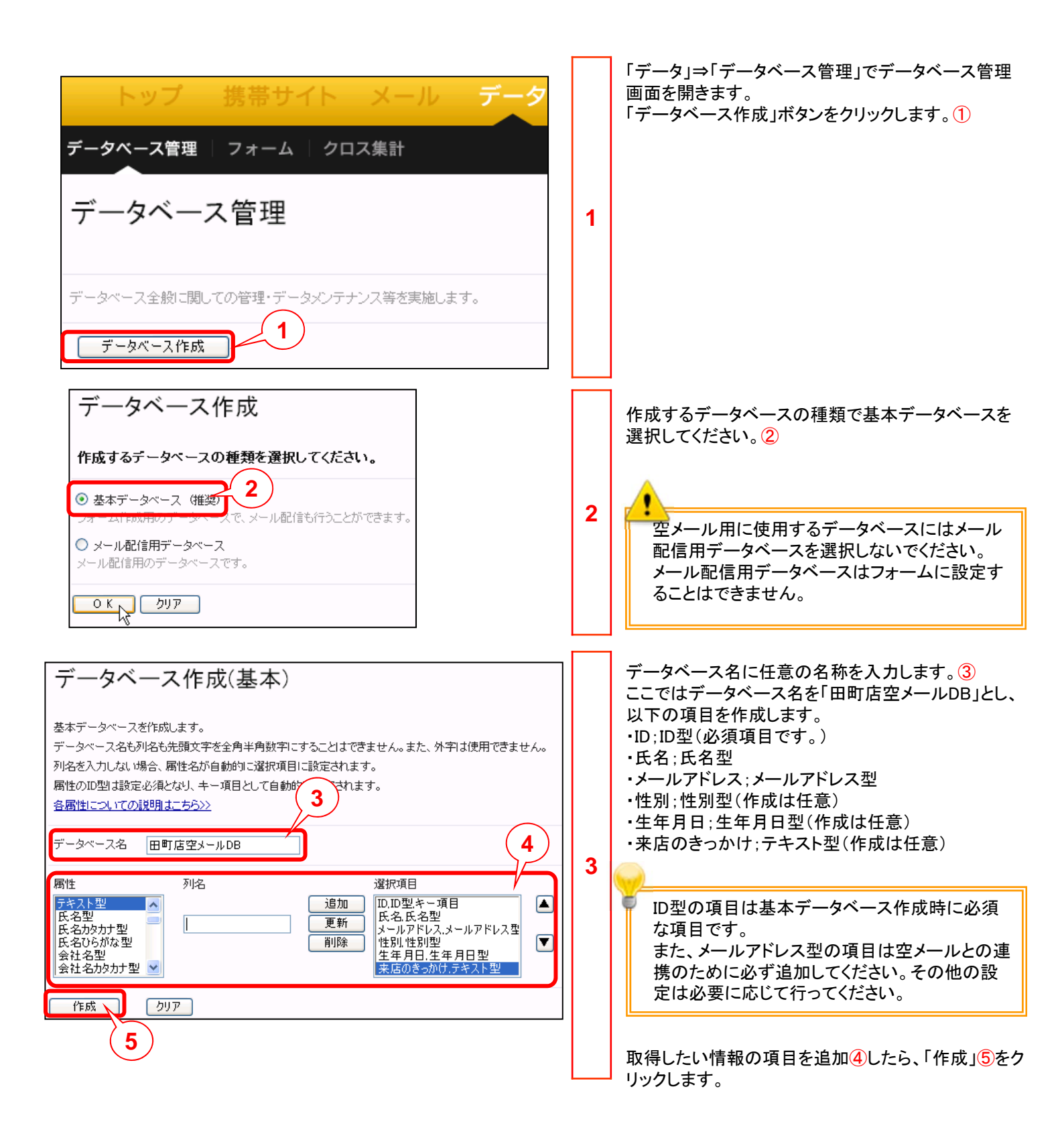

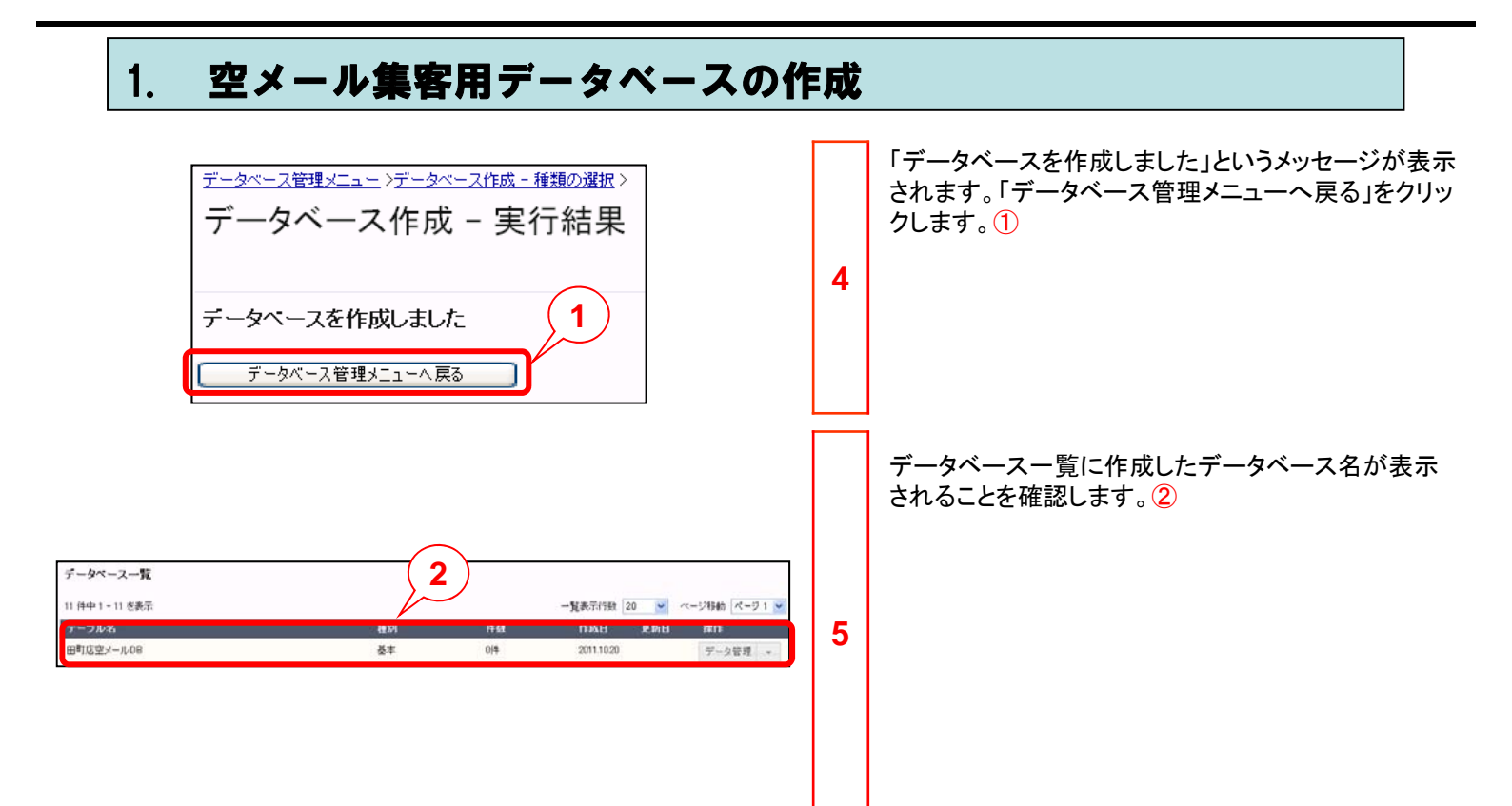

### 2. 認証フォームの作成

認証フォームを準備します。モバイルウェブで空メールを使用するにはIDとメールアドレスで認証する認証フォームを必ず1つ指定する必要があります。

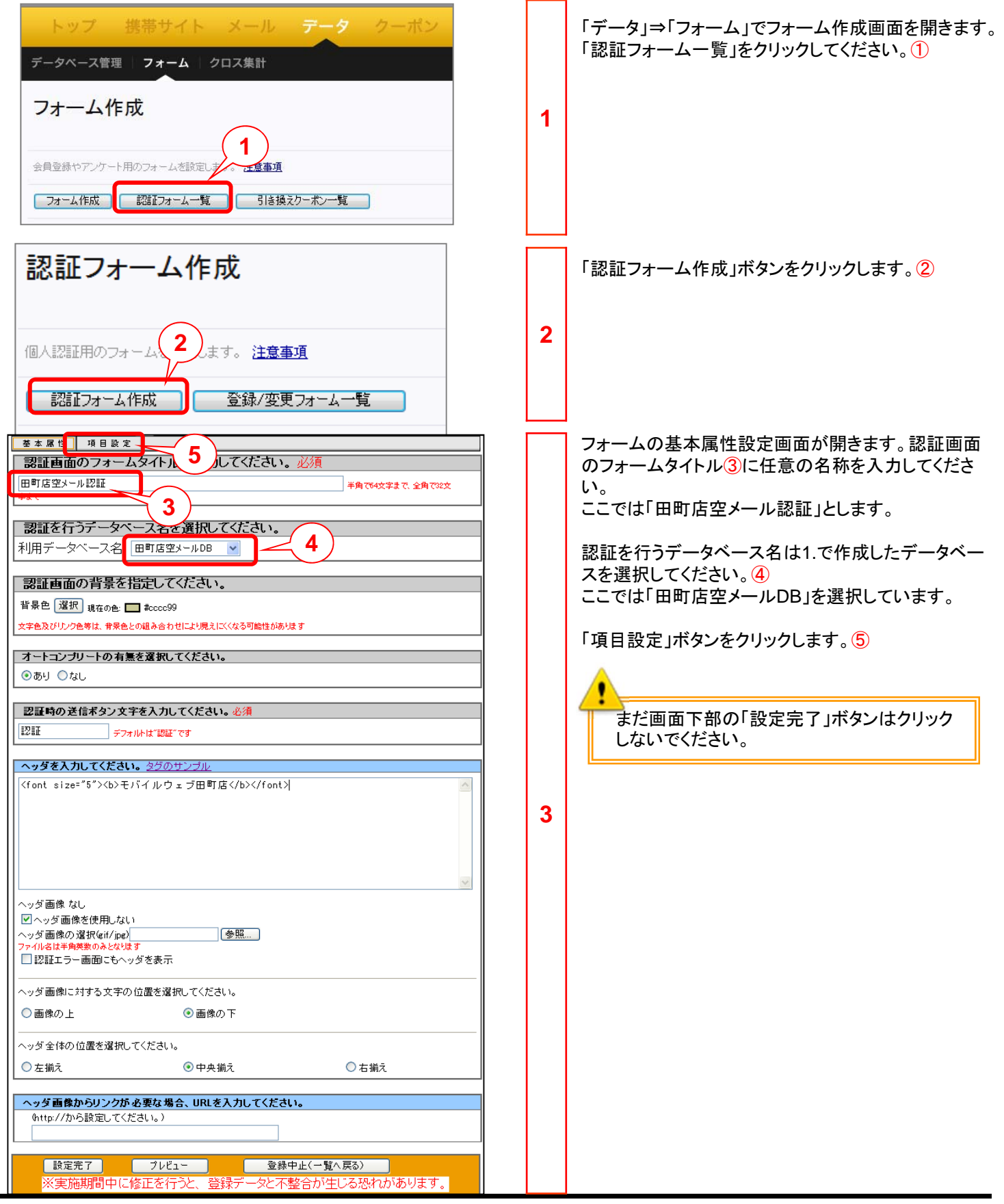

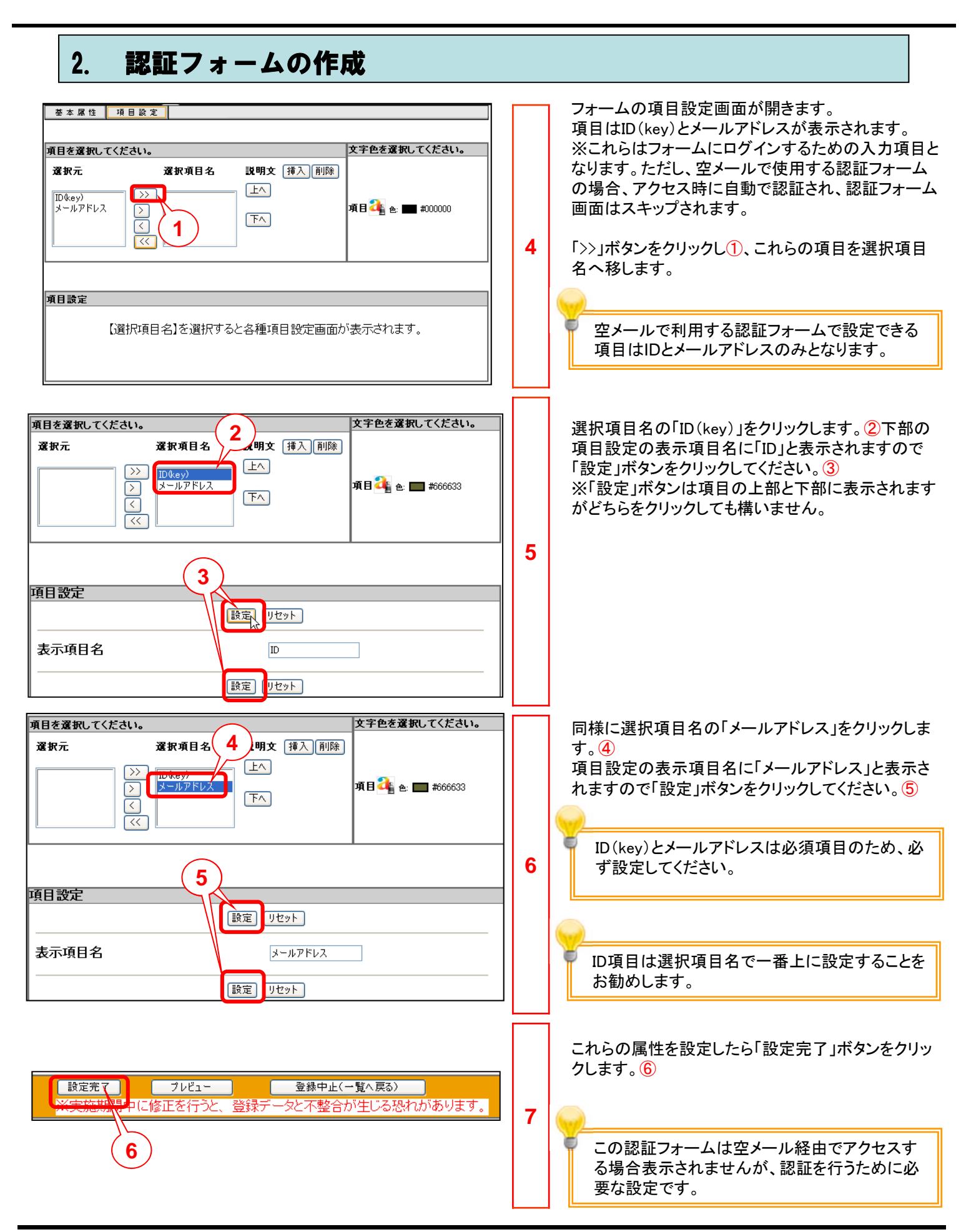

### 3. 変更フォーム(会員情報入力用)の作成

空メールを送り仮会員となった方に会員情報(1で作成したデータベースの項目)を入力していただくフォームを作成します。

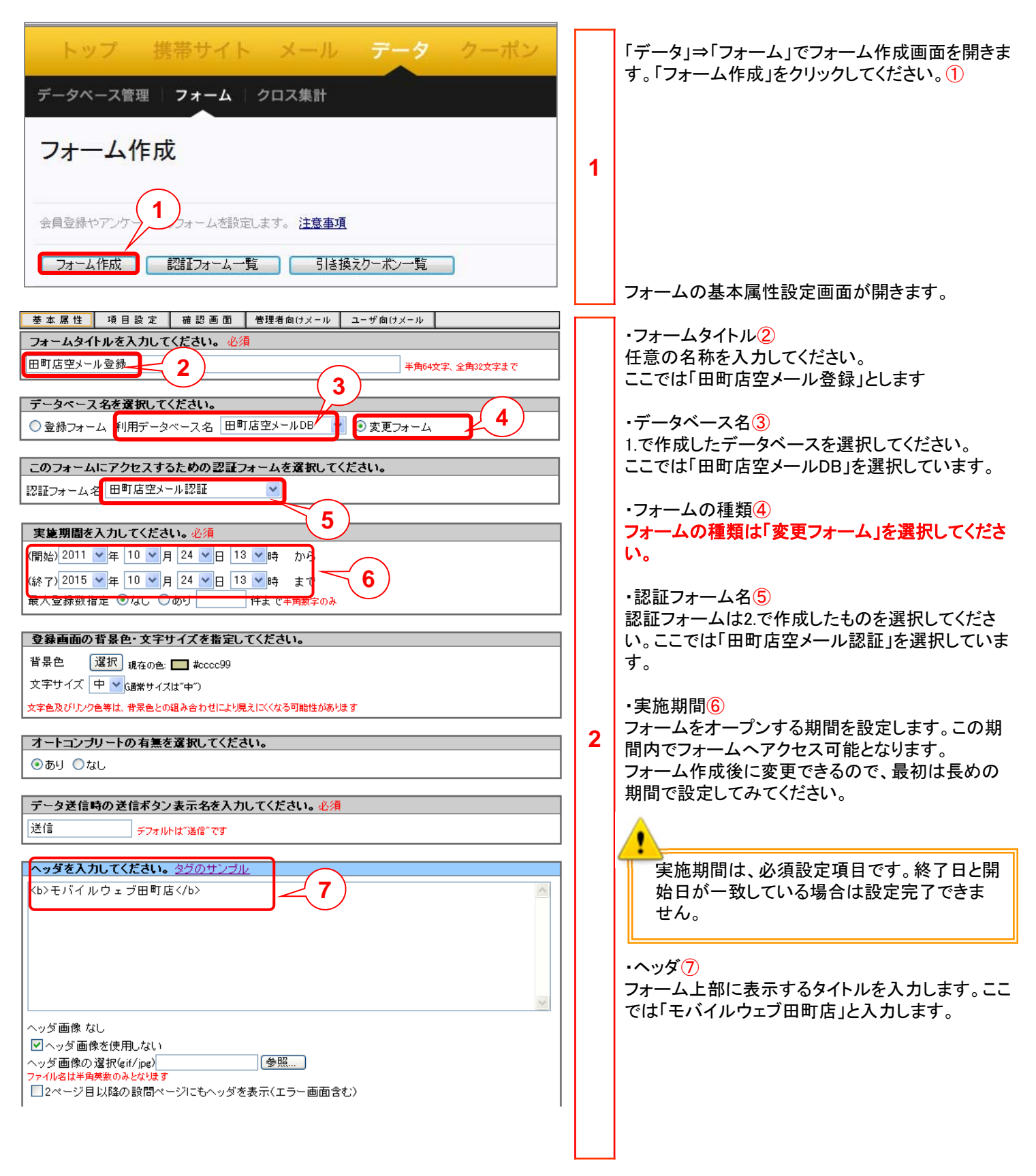

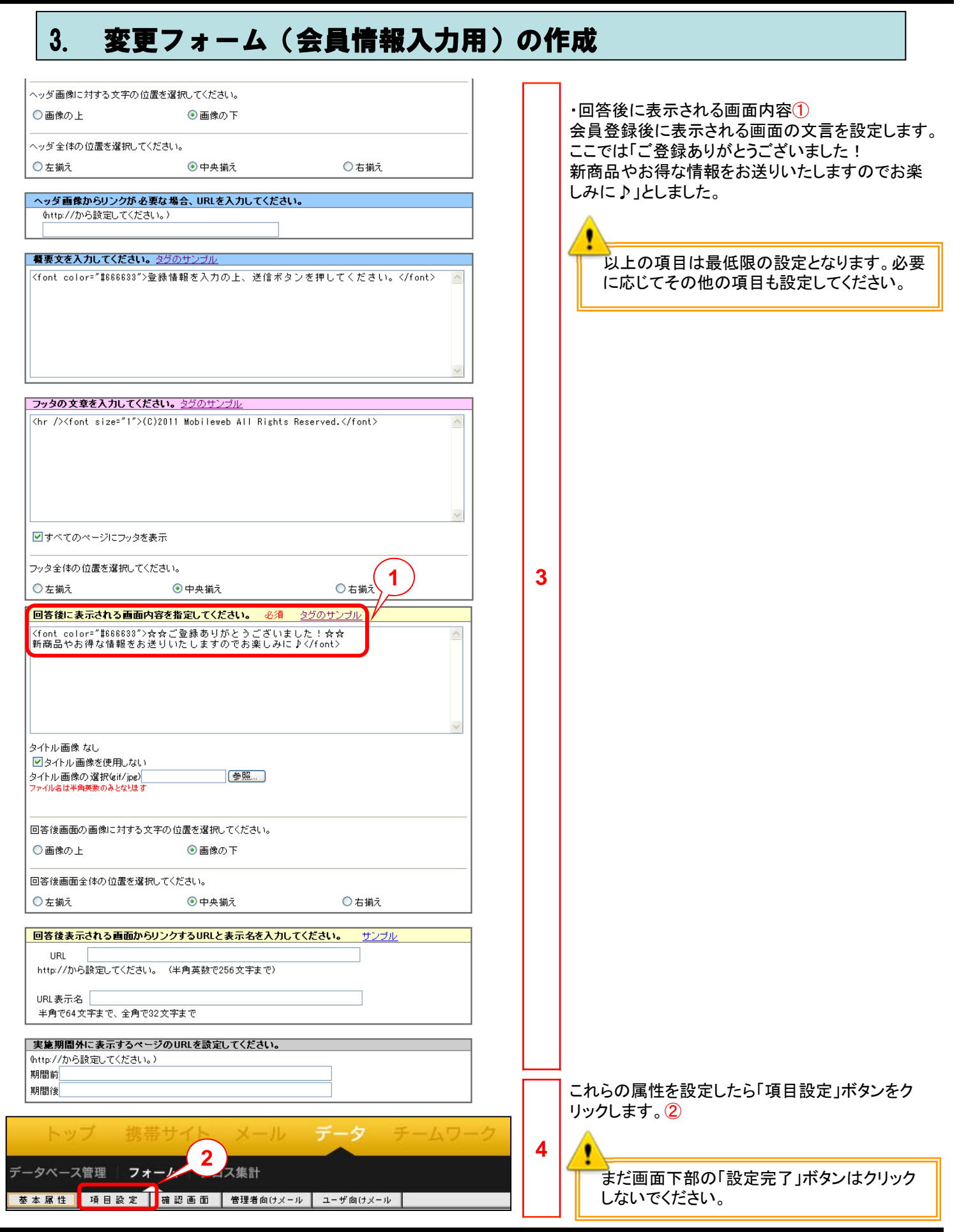

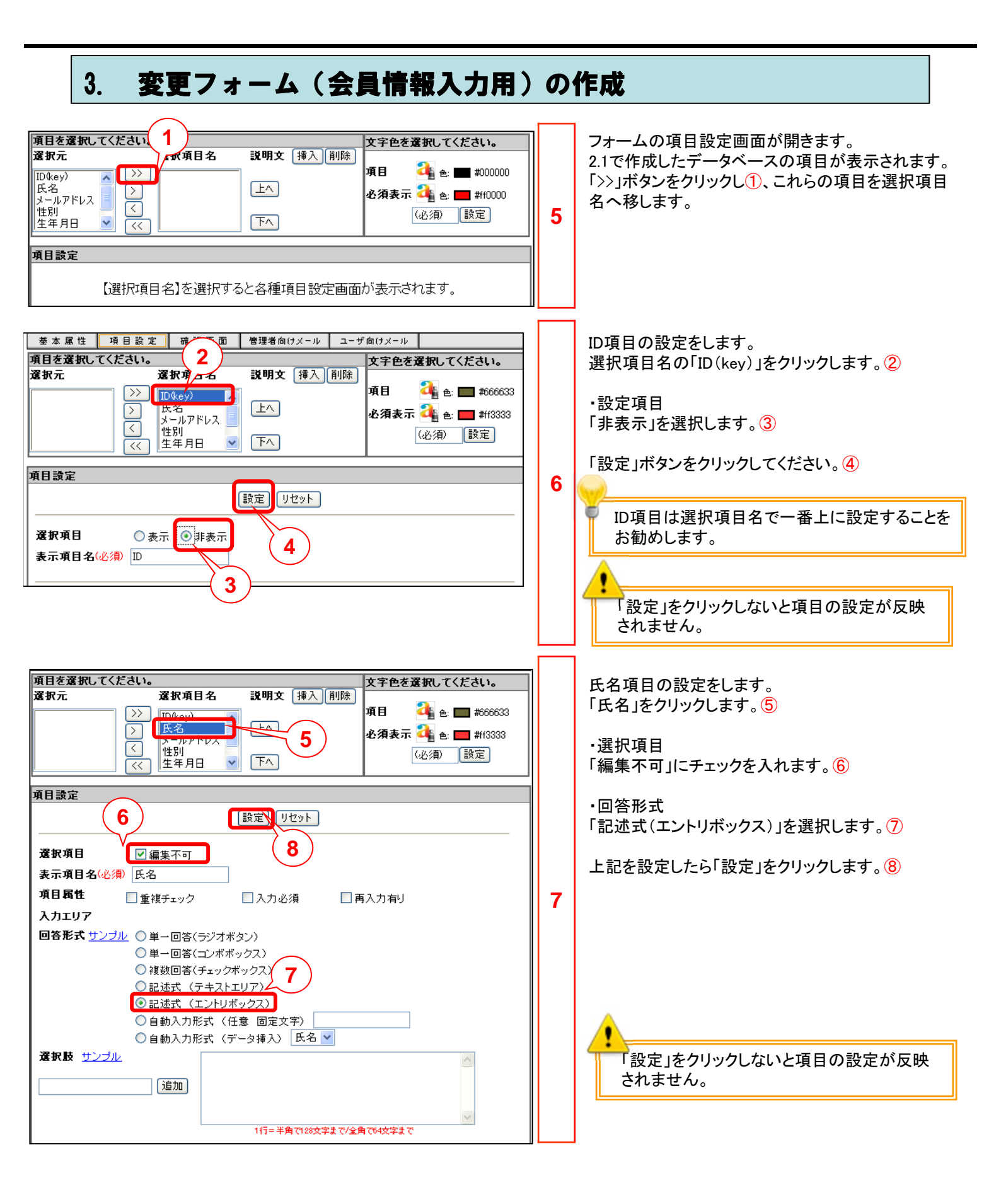

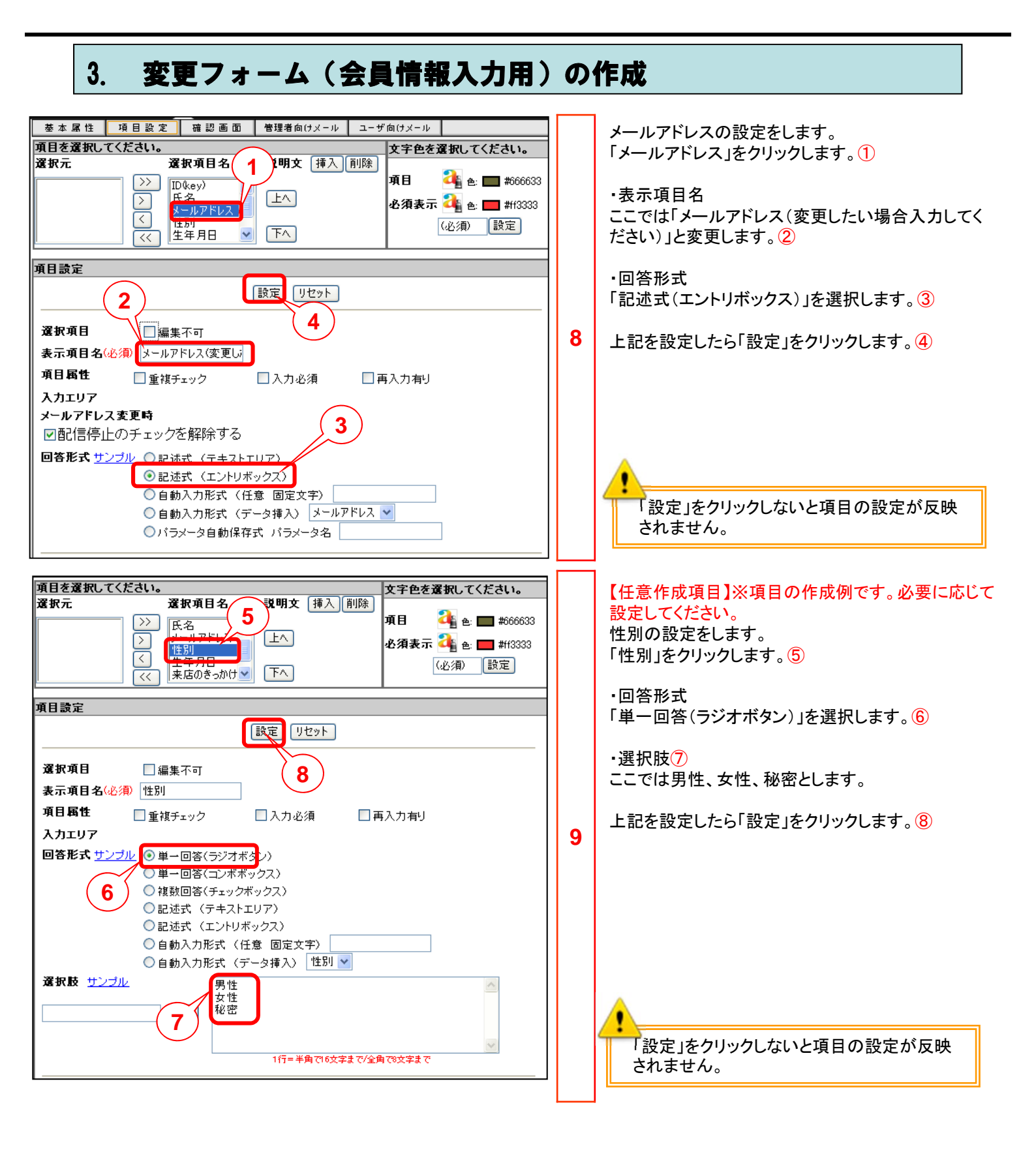

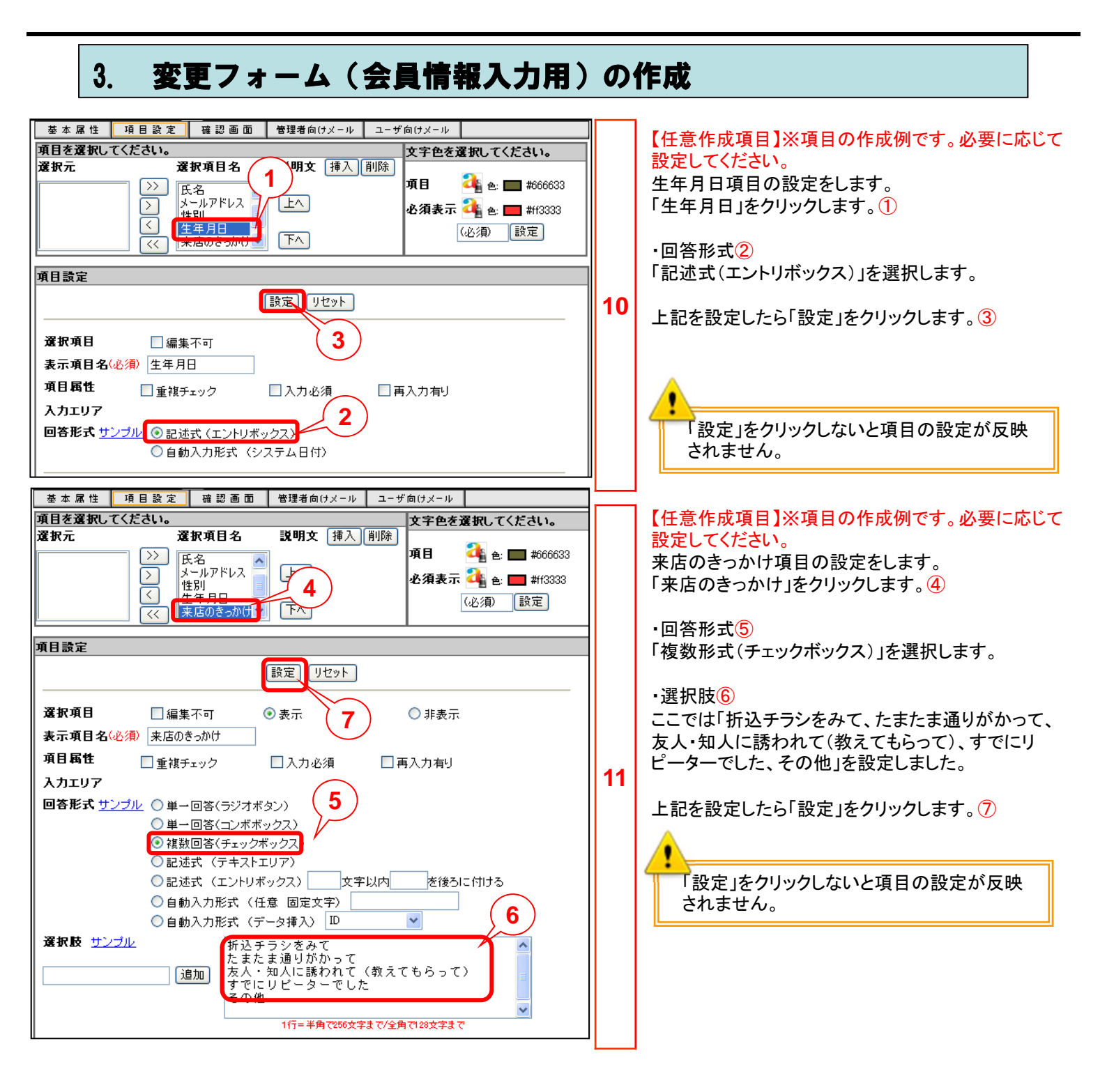

| 3. 変更フォーム(会員情報入力用)                                                                                                    | ) ወ | 作成                                                                               |
|----------------------------------------------------------------------------------------------------|-----|----------------------------------------------------------------------------------|
| トップ 携帯サイト メール データ ラ<br>データベース管理   フォーム   クレス集計<br>基本属性 項目設定 確認画面 管理者向けメール ユーザ向けメール                                                                                                    | 12  | 情報登録前に確認画面を表示させるには「確認画面」<br>をクリックして設定します。①                                       |
| <b>並本原性</b> 項目設定確認画面管理者向けメールユーザ向けメール <b>留認画面の設定をしてください。 文字の色 全: # 250面面の設定をしてください。 マ 第20回面を表示する * 2 * 9</b> 多 タグのサンブル <b>*</b> の少ダ 多 クリーンブル <b>*</b> の クリーンブル <b>*</b> の クリーンブル <b>*</b> の の 変 <b>*</b> の の 変 <b>*</b> の の の の 変                                                                                                    |     | 「確認画面を表示する」チェックボックスをオンにしま<br>す。②<br>以上の項目は最低限の設定となります。必要<br>に応じてその他の項目も設定してください。 |
| ヘッダ画像に対する文字の位置を選択してください。         ● 画像の上       ● 画像の下         ヘッダ全体の位置を選択してください。       ● 本編え         ● 左揃え       ● 中央揃え         ● 左揃え       ● 白揃え         ■ 壁辺内容上部(半角512文字、全角256文字まで)       タグのサンブル         ご登録内容をご確認ください。       ●         ■       ■         ■       ■         ■       ■         ■       ●         ■       ●         ■       ●         ■       ■         ■       ●         ■       ●         ■       ■         ■       ■         ■       ●         ■       ●         ■       ●         ■       ●         ■       ●         ■       ●         ■       ●         ■       ●         ■       ●         ■       ●         ■       ●         ■       ●         ■       ●         ■       ●         ■       ●         ■       ●         ■       ●         ■       ●         ■ | 13  |                                                                                  |

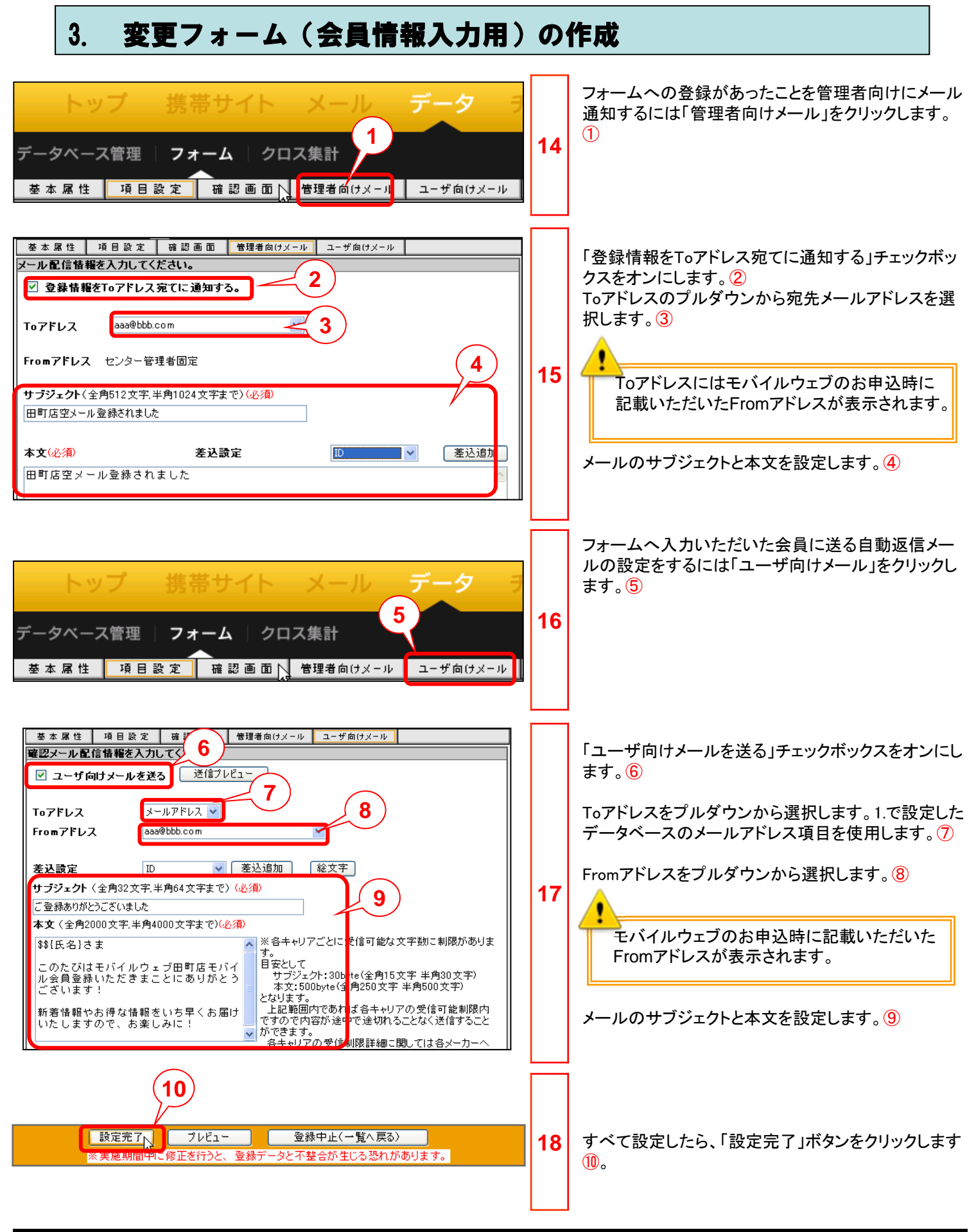

| 3. 変更フォーム(会員情報入力用)                                                                                                    | ອ  | 作成                                                         |
|----------------------------------------------------------------------------------------------------|----|------------------------------------------------------------|
| トップ       携帯サイト       メール       データ       クーボン         データベース管理       フォーム       クロス集計       ''''         フォームへのジンクは下のURLを使用してください。       https://mdh.fm/e?kN1034BFs4         なお、このURL自体から呼び出されるHTMLのコピー等による利用は、       登録時に正常な動作となりませんので、お止めください。         フォーム作成トップ画面へ戻る       1                                                                                                    | 19 | 「フォーム作成が完了しました」というメッセージが表示されます。「フォーム作成トップ画面へ戻る」をクリックします。 ① |
| トップ 供帯サイト メール データ クーボン     Cヘルプ       データベース管型 フォーム クロス差針     INTIGAL-2-1287       フオーム作成     ご気気変更       注泉登録やアンケード用のフォームを設定します。注意展現     2       アオーム作成     ご気気変更       ジオーム作成     ご気気変更       登録/変更フォームー覧     5       身体中1-3 営業元     1       サロト13 営業元     2       ●     1       ●     1       ●     1       ●     1       ●     1       ●     1       ●     1       ●     1       ●     1       ●     1       ●     1       ●     1       ●     1       ●     1       ●     1       ●     1       ●     1       ●     1       ●     1       ●     1       ●     1       ●     1       ●     1       ●     1       ●     1       ●     1       ●     1       ●     1       ●     1       ●     1       ●     1       ●     1       ●     1       ●< | 20 | 登録/変更フォームー覧に作成しフォーム名が表示さ<br>れることを確認します。 ②                  |

### 4. 空メール設定

1~3で作成したデータベースや各フォームと、空メールアドレスを連携させる設定をします。 空メール設定は1つの空メールアドレスに1つ必要となります。

| トップ 携帯サイト メール データ<br>ール配信 画像管理   空メール                                            |              | メール>空メールで「空メール」画面を開き「新規(<br>成」ボタンをクリックしてください。 1 |
|----------------------------------------------------------------------------------|--------------|-------------------------------------------------|
| ピメ―ル                                                                             | 1            |                                                 |
| メールが送信された際の自動返信メールの内容を設定します。 1 新規設定 に                                            |              |                                                 |
| 空メール > 新規登録データベース選択                                                              |              | 1.で作成したデータベース名を選択し②、「次へ」<br>ンをクリックします③。         |
| 空メール登録を行うデータベースを選択してください。<br>データベース名 田町店空メールDB >                                 | 2            | ※プルダウンには認証フォームと変更フォームが<br>づいているデータベース名が表示されます。  |
|                                                                                  |              |                                                 |
| ・<br>ご契約いただいている空メールアドレスに設定済みとなってい<br>存在しません。』とエラーが表示されます。                        | る場合、         | 『新規に設定可能な「空メールアドレス」が                            |
| この場合<br>・空メール設定一覧に表示されている既存の空メールアドレス・<br>・空メールを追加する(有料オプション・要申込)<br>などで対応してください。 | の設定を         | を変更する                                           |
| 空メール仮会員登録 > 新規登録DB設定 > 詳細設定<br>エラー画面                                             | 空メール         | 設定一覧                                            |
| 新規に設定可能な「空メールアドレス」が存在しません。                                                       | 設定名<br>日比谷店雪 | 登録日<br>ピメール 2011-10-24                          |
| 現在ご利用のアドレス以外の空メールアドレスを追加する場合は担当営業へご連絡ください。                                       |              | 設定名をクリックして 設定変更する                               |
| 戻る                                                                               |              |                                                 |

# 4. 空メール設定

| 空メール > 新規登録データベース選択 > 登録・返信設定                                                                                                    |   | 登録方法と返信メールに関する設定をします。                                                                                                    |
|----------------------------------------------------------------------------------------------------|---|----------------------------------------------------------------------------------------------------|
|                                                                                                    | 3 | <ul> <li>設定名に任意の名称を入力します。①</li> <li>空メール送信先アドレスのプルダウンから、今回使用する空メールアドレスを選択します②。</li> <li>今回は変更フォームにて詳細な情報を入力いただくので、「空メール送信だけではメルマガ会員登録としない」にチェックを入れてください③。</li> <li>また、同じメールアドレスの情報を複数登録したくない場合は「同じメールアドレスからの空メールには、返信するが新規データを追加しない」にチェックを入れます④。</li> <li>その他、各項目を設定したら「次へ」ボタンをクリックします⑤。</li> </ul> |
| 空メール>新規登録データペース選択 > 登録・返信設定 > 返信本文設定         空メール返信の本文を設定してください。         変更フォームURL差込         田町店空メール登録 ◆ 差込(SSL)         仮登録有効期限         差込フォームURLご期限を訪ける         返信用メール送信から 30分 ◆ まで有効         期限後は         ご信用メール送信から 30分 ◆ まで有効         期限後は         ご信用メール支         一         運信用メール本文         モバイル 今 真 登録 していただくに         こちらを ↓ クリック ↓ してください。         https://xxx.xx/xxxxxxxxxxxxxxxxxxxxxxxxxxxxx | 4 | <ul> <li>空メールへの自動返信メールの設定をします。</li> <li>今回は変更フォームで詳細な情報を入力いただくので、返信用メール本文に変更フォームURLの差込を行います。変更フォームURL差込プルダウンで、変更フォームの名前を選択しら、差し込みます?。</li> <li>今回の場合「田町店空メール登録」を選択しURLを差し込みます。</li> <li>その他、各項目を設定したら「次へ」ボタンをクリックします?。</li> </ul>                                                                   |

# 4. 空メール設定

| 空メール > 新規登録データベース選択 > | > 登録·返信設定 > 返信本文設定 > 設定內容確認                                               | ] | 設定内容が表示されるので確認します。        |
|-----------------------|---------------------------------------------------------------------------|---|---------------------------|
| 設定内容をご確認ください。         |                                                                           |   | 問題なければ「設定完了」ボタンをクリックします①。 |
| 仮会員登録を行うデータベース名       | 田町店空メールDB                                                                 |   |                           |
| 設定名                   | 田町店空メール設定                                                                 |   |                           |
| 空メール送信先アドレス           | tam●●● @ xx.xx                                                            |   |                           |
| 空メールの転送先アドレス          | 車気送したよい                                                                   |   |                           |
| メルマガ会員登録              | 空メール送信だけではメルマガ会員登録としない<br>同じメールアドレスからの空メールの場合も、新規データとして追加する               |   |                           |
| 仮登録時のID生成方法           | 7桁(ランダム英数字)                                                               |   |                           |
| メールアドレス登録用項目          | メールアドレス                                                                   | 5 |                           |
| 返信用メールfromアドレス        | aaaa@example.com                                                          |   |                           |
| 返信用メール件名              | 空メールありがとうございます                                                            |   |                           |
| 返信用メール本文              | モバイルウェブ田町店へ空メール@@はール}<br>ありがとうございます。モバイル会員登録していただくには<br>こちらを↓クリック↓してください。 |   |                           |
|                       | https://xxxxx/xxxxxxxxxxxxxxxxxxxxxxxxxxxxx                               |   |                           |
| 差込フォームURL有効期限設定       | 設定しない                                                                     |   |                           |
| 戻る 設定完了 1             |                                                                           |   |                           |
|                       |                                                                           |   |                           |
| 空メール > 新規             | 1登録データベース選択 > 登録・返信                                                       |   | 「設定が元」しました」メッセーンが表示されます。  |
|                       |                                                                           |   |                           |
| 設定が完了しまし              | t.                                                                        | 0 |                           |
| 設定トップ                 | 画面へ戻る                                                                     |   |                           |
|                       |                                                                           |   |                           |

### 5. メール配信

「メール」⇒「メール配信」でメール配信画面を開き ます。「新規(Mobile)」をクリックします。
(1) メール配信 画像管理 空メール メール配信 1 1 スに登 レビステールアドレスに対しメール配信します。 「<u>前提条件について」「fromアドレスについて」「その他注意事項につい</u> 新規(Mobile) 新規(PC) 配信実績レポート ステップメール一覧 メールテンプレート一覧 メール配信設定をします。 通常メール配信設定新規作成(Mobile版) ・利用データベース メール配信を行うデータペース名を選択してください。 2 メールを配信したいメールアドレスが入っている データベースを選択します。2 利用データベース名 田町店空メールDB 🔽 ここでは「田町店からメールDB」を選択します。 メール配信設定に対する名前を入力してください。 ・メール配信設定名(3) メール配信設定名(必須) 5月キャンペーン 配信設定の識別のため、メール配信設定名を設定 します。ここでは「5月キャンペーン」とします。 2 3 内容・設定に関するメモ 「次へ」をクリックします。④ 一覧へ戻る 次へ クリア 次へをクリックした後に表示される画面にてメールの内容・配信設定が行えます。 「テンプレート指定」をクリックします。5 確認メッセージが表示されるので、「OK」をクリック します。6 1 基本設定 🕗 配信設定 通常メール配信設定新規作成メール名:安否確認依頼20120516 差し込み設定 ID ✓ 差込追加 説明は<u>たちら</u>文字数確認(byte) 計算 3 メールに選択した内容 5 むことができます。 テンプレート指定 テンブレート選択 Microsoft Internet Explorer 6 現在、編集中の内容が失われます。よろしいですか? OK キャンセル

会員情報が集まったら、会員向けにクーポンやキャンペーン情報などのメールを送ってみましょう。

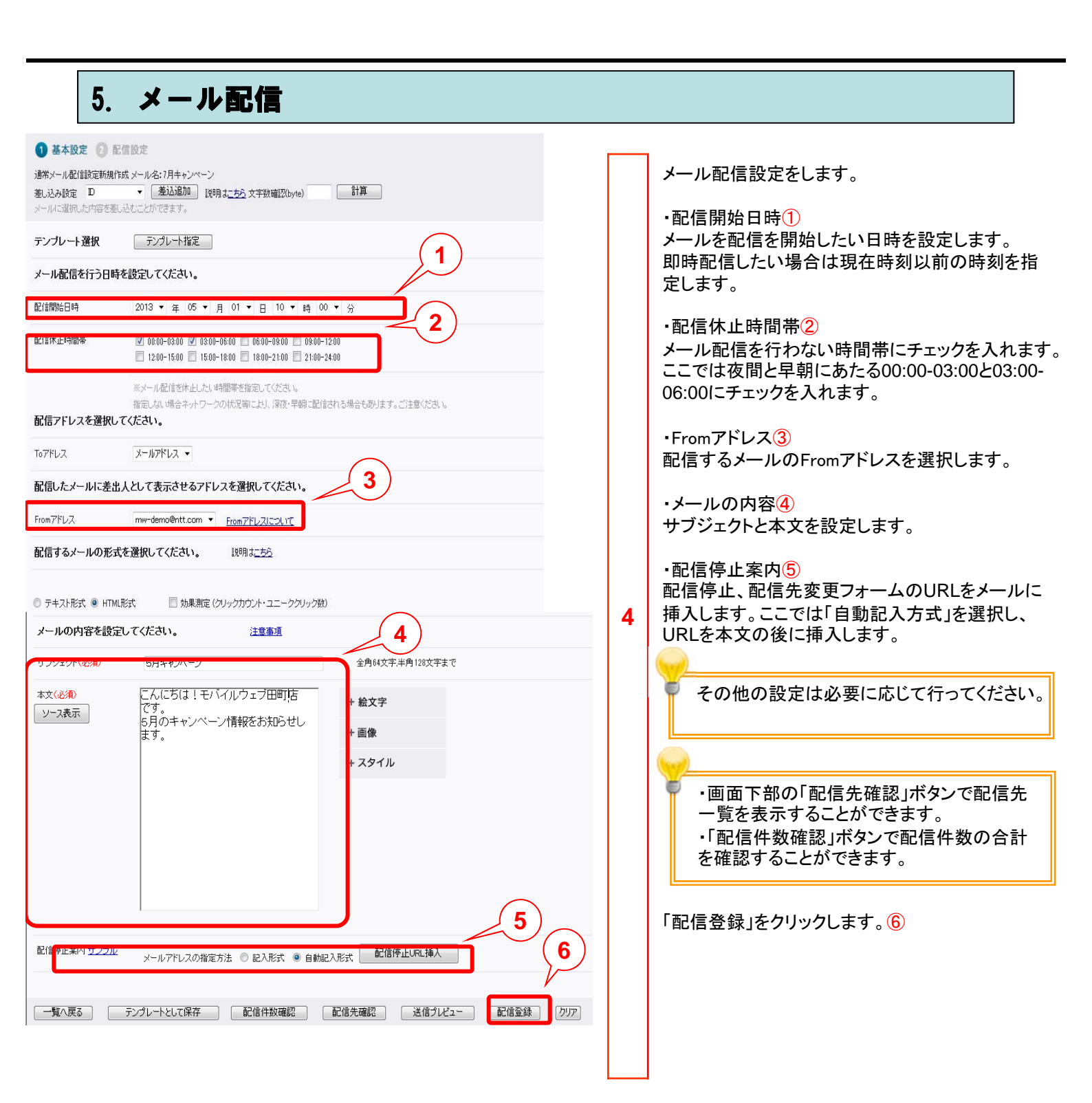

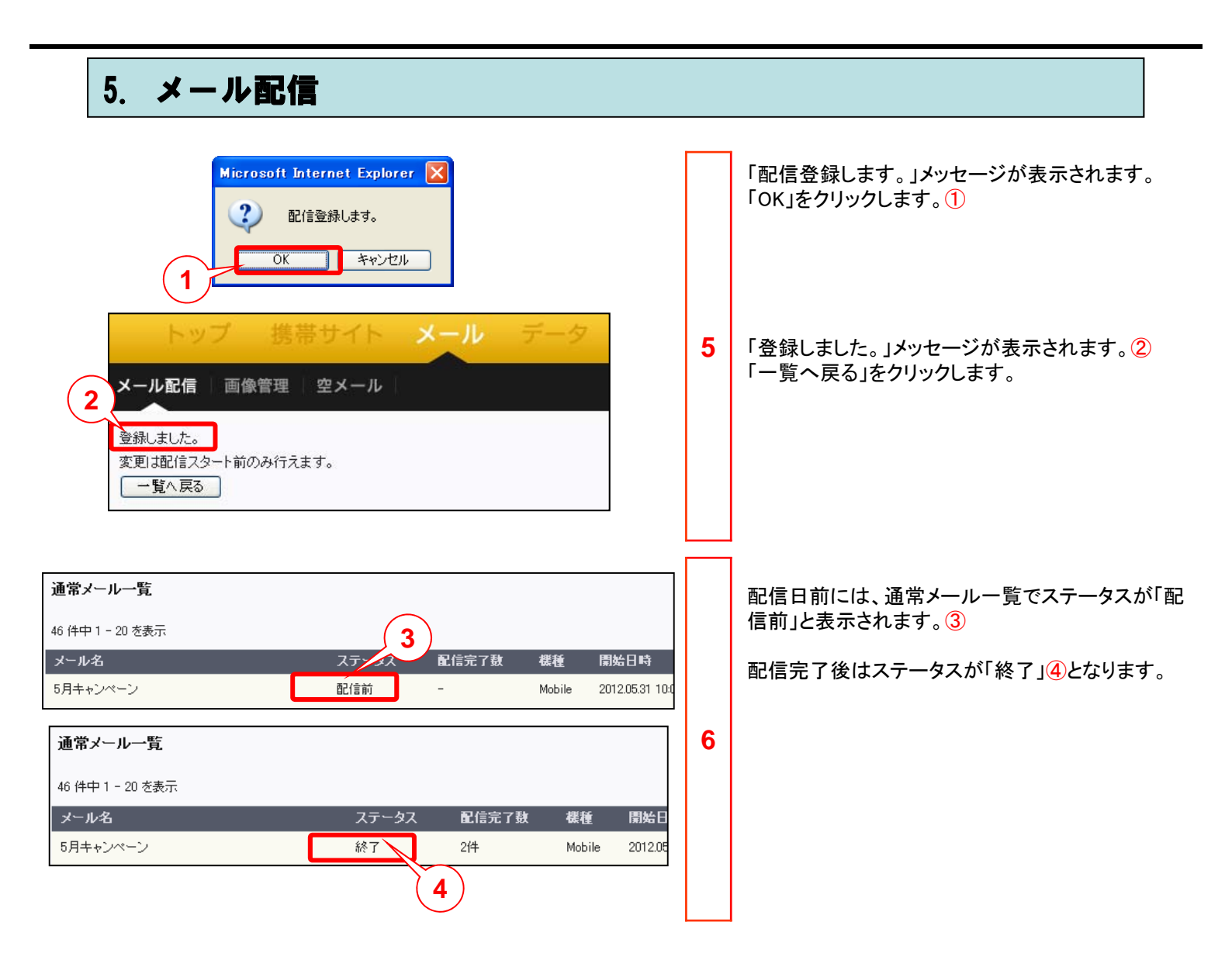

# 【参考】 空メール登録用Webページ作成

空メール登録するために、初めにアクセスするWebページを作成する手順です。モバイルウェブに予め用意されている テンプレートを使用します。

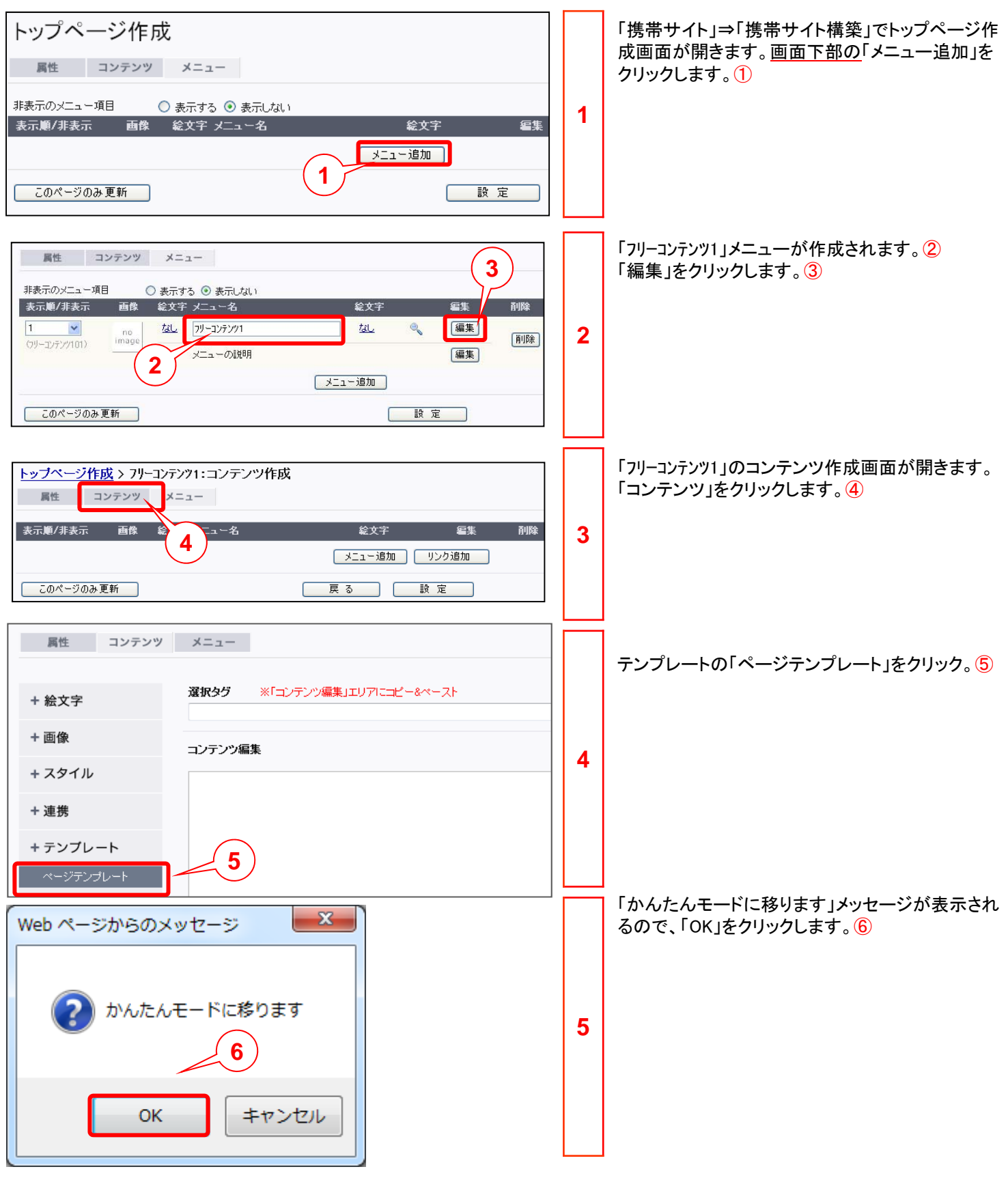

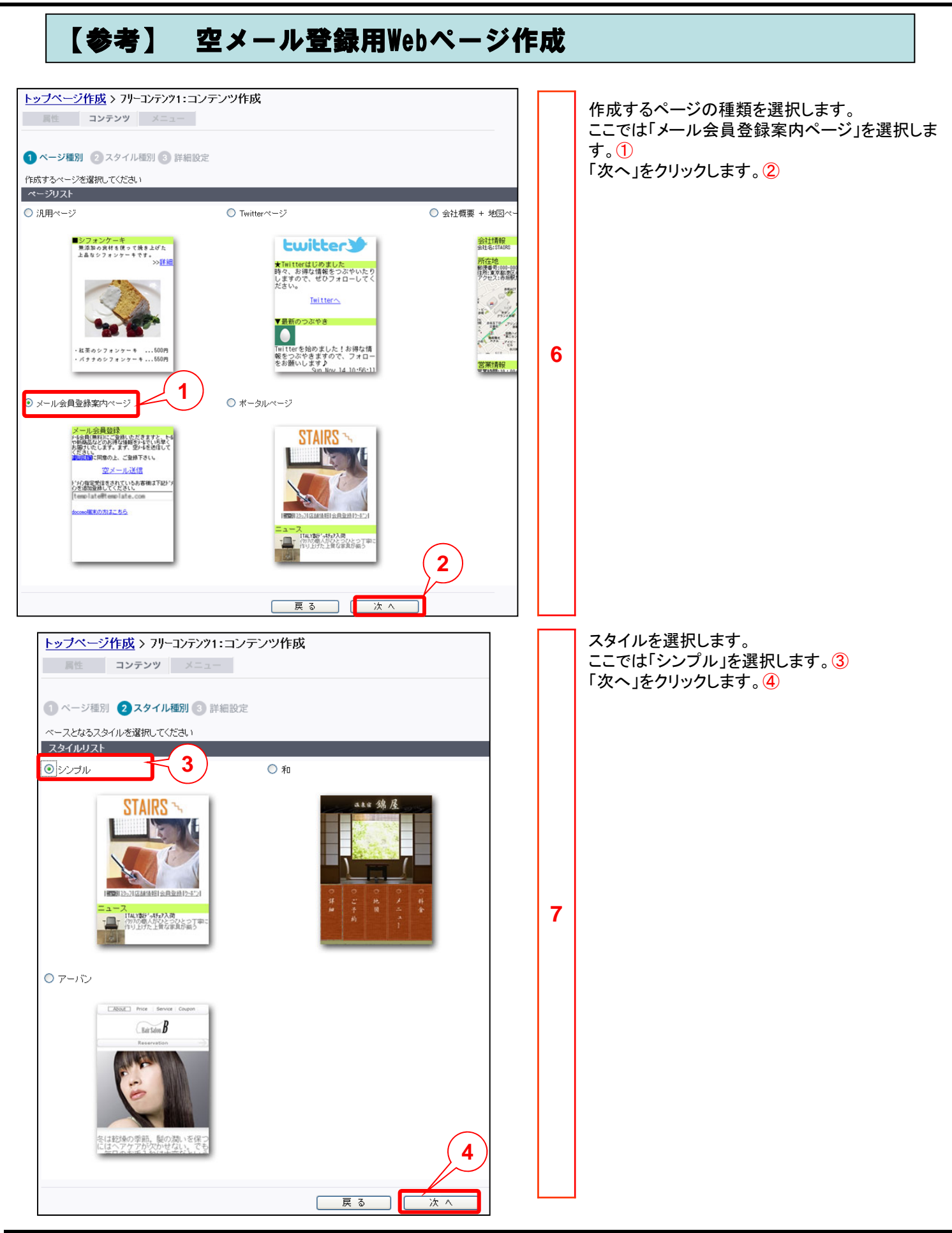

#### 

| 【参考】 空メール登録用Webページ作                                                                                                    | <b>F成</b> |                                                                                          |
|----------------------------------------------------------------------------------------------------|-----------|------------------------------------------------------------------------------------------|
| ・ッブページ作成 > 7リーコンテンツ作成         ■性       コンテンツ       メニュー         ページ種別       ③ スタイル趣刻       ③ 詳細設定         ページ種別       ③ スタイル趣刻       ③ 詳細設定         ペーシ種別       ③ スタイル地刻       ③ 詳細設定         ペーシ種別       ③ スタイル地刻       ③ 詳細設定         ペーシ種別       ③ スタイル地刻       ③ 詳細設定         ペーシ4負登録案内ページ デンプレート、シンプル スタイル が選択されています       ⑦リーモードハ         見出し色の設定       「         第日       第定内容         ジェール会員登録       レーシ会員(無料)にご登録いただきますと、セージや新商品などの<br>あ得な貨物をシールでいち早くお届けいたします。まず、空ン場         1       リンク設定         ロ       リンク設定         ロ       リンク設定         ロ       リンク設定         ロ       リンク設定         ロ       リンク設定         ロ       リンク設定         ロ       リンク設定         ロ       リンク設定         ロ       リンク設定         ロ       ロ         ロ       ロ         ロ       リンク設定         ロ       ロ         ロ       ロ         ロ       ロ         ジンルアドレス       ロ         マールアドレス       ロ         マールアドレス       ロ         シールアドレス       ロ <tr< th=""><th>8</th><th>「ドメイン名入力補助ボックス」にFromアドレスの<br/>メールのドメイン名を入力します。①<br/>その他の設定は必要に応じて行ってください<br/>「設定」をクリックします。②</th></tr<> | 8         | 「ドメイン名入力補助ボックス」にFromアドレスの<br>メールのドメイン名を入力します。①<br>その他の設定は必要に応じて行ってください<br>「設定」をクリックします。② |
| 3<br><u> メニュー</u><br>3<br><u> 、 、 、 、 、 、 、 、 、 、 、 、 、 、 、 、 、 、 </u>                                                                                                    | 9         | 画面上部、「属性」をクリックします。③                                                                      |

| 小馬注 ● 7         | 和任何 9 る 2 和任年し、<br>ページの下層ページに有効な属性                                                                                                    |                                                                                                    | 継承属性については <u>こちら</u> |    | 継承属性の「継承しない」を選択します。①                                                       |
|-----------------|----------------------------------------------------------------------------------------------------|----------------------------------------------------------------------------------------------------|----------------------|----|----------------------------------------------------------------------------|
| 本色設定            | 基本色設定                                                                                                    | 背景色         文字色         リンク色                                                                                                    | 訪問済                  |    | ・ヘッダ・タイトル設定                                                                |
| タイトル設定          | ヘッダ                                                                                                    | ● 表示 ○ 非表示                                                                                                    |                      |    |                                                                            |
|                 | タイトル                                                                                                    | ○ 表示 ◎ 非表示                                                                                                    | 2                    |    | その他の設定は必要に応じて行ってくだる                                                        |
|                 | タイトル文字色                                                                                                    | 絵文字 タイトル<br><u>なし</u> フリーコンテンツ1                                                                                                    | 絵文字<br><u>なし</u>     |    |                                                                            |
| ユー設定            | メニューコンテンツ<br>非表示の場合は下の階層                                                                                                    | <ul> <li>表示 〇 非表示</li> <li><i>群の最初のコンテンツが表示されます</i></li> </ul>                                                                                                    |                      |    | 「設定」をクリックします。③                                                             |
|                 | ベージ運移のガイド                                                                                                    | ○ 表示 ④ 非表示                                                                                                    |                      |    |                                                                            |
|                 | メニューコンテンツが非表                                                                                                    | 示の場合のみ下の階層でページ遷移のガイ                                                                                                    | 作を表示します              | 10 |                                                                            |
|                 | メニュー表示位置                                                                                                    | ⊙ 下部 ○ 上部 ○ 任意                                                                                                    |                      |    |                                                                            |
|                 | メニュー表示形式                                                                                                    | 標準(中央揃え) 💌                                                                                                    |                      |    |                                                                            |
|                 | メニュー文字サイズ                                                                                                    | 指定しない 🖌                                                                                                    |                      |    |                                                                            |
|                 | メニュー画像横幅                                                                                                    | 25%                                                                                                    |                      |    |                                                                            |
|                 | スマートフォン最適表示                                                                                                    | ○ オン ⊙ オフ                                                                                                    |                      |    |                                                                            |
| 夕設定             | 第2層へのリンク                                                                                                    | ○ 表示 ③ 非表示 この~                                                                                                    | ページでは無効です            |    |                                                                            |
|                 | フッタリンク                                                                                                    | ○ 表示 ④ 非表示                                                                                                    |                      |    |                                                                            |
|                 | フッタ                                                                                                    | ⊙ 表示 ○ 非表示                                                                                                    |                      |    |                                                                            |
| Dページのみ更新        |                                                                                                    | 戻る                                                                                                    | 3                    |    |                                                                            |
| Dページのみ 更新<br>メニ |                                                                                                    |                                                                                                    | 3                    | 11 | <u>画面左上</u> 、「プレビュー」をクリックします。④                                             |
| 0ページのみ更新<br>メニ  | ユー<br>イ<br>イ<br>メニュー ブI<br>メール会員                                                                                                    |                                                                                                    | <u>3</u><br>注<br>一   | 11 | <u>画面左上</u> 、「プレビュー」をクリックします。④<br>作成した会員登録画面のプレビューが表示さ<br>す。               |
| 0ページのみ 更新       | ユー<br>イ<br>メニュー<br>ブレビ<br>メニュー<br>ブル<br>メニュー<br>ブル<br>ス<br>マル<br>会員<br>(新科)にご<br>登録<br>などの<br>お<br>茶<br>メー<br>レ<br>会員<br>マ<br>、<br>、<br>、<br>、<br>、<br>、<br>、<br>、<br>、<br>、<br>、<br>、<br>、 | 戻る 郎<br>ユーレ サイトツリ・<br>ひビュー サイトツリ・<br>登録<br>いただきますと、たいや新商品<br>にでいち早くお届けいたします。<br>こください。                                                                                                    | 3<br>* 定             | 11 | 画面左上、「プレビュー」をクリックします。④<br>作成した会員登録画面のプレビューが表示さ<br>す。<br>「URLを確認」をクリックします。5 |
| )ページのみ 更新       | ユー<br>イ<br>メニュー<br>ブレビ<br>メニュー<br>ブル会員<br>ジンール会員<br>ジンール会員<br>ジンール会員<br>シンクが得な情報を対<br>まず、空かいを送信して<br>空メ                                                                                                    | 度る<br>度る<br>デート・<br>サイトツリー<br>クロー サイトツリー<br>クロー サイトンリー<br>クロー サイトン<br>アリー<br>クロー サイトン<br>クロー<br>クロー サイトン<br>クロー<br>クロー<br>クロー<br>クロー<br>クロー<br>クロー<br>クロー<br>クロー | 3                    | 11 | 画面左上、「プレビュー」をクリックします。④<br>作成した会員登録画面のプレビューが表示さ<br>す。<br>「URLを確認」をクリックします。⑤ |
| ページのみ更新         | ユー<br>イ<br>メニュー<br>ブレビ<br>メニュー<br>ブル会員(無料)にご登録<br>などのお得な情報をメー<br>まず、空メールを送信して<br>空<br>メ<br>*メイン指定受信をされて<br>登録してください。<br>bbb.co                                                                                                    | 度る 聞<br>ユー・ サイトツリ・<br>シビュー サイトツリ・<br>登録<br>いただきますと、たいや新商品<br>にていち早くお届けいたします。<br>てください。<br>ール送信<br>ているお客様は下記ドメウを追加<br>m                                                                                                    | 3                    | 11 | 画面左上、「プレビュー」をクリックします。④<br>作成した会員登録画面のプレビューが表示さ<br>す。<br>「URLを確認」をクリックします。⑤ |
| 1ページのみ更新        | ユー<br>イ<br>メニュー<br>ブレビ<br>メニュー<br>ブル会員(無料)にご登録<br>よどのお得な情報をメー<br>まず、空メールを送信して<br>空<br>メ<br>*メイン指定受信をされて<br>登録してください。<br>bbb.co<br>[各キャリアの受信拒訳<br>されます]                                                                                                    |                                                                                                    |                      | 11 | 画面左上、「プレビュー」をクリックします。④<br>作成した会員登録画面のプレビューが表示さ<br>す。<br>「URLを確認」をクリックします。⑤ |

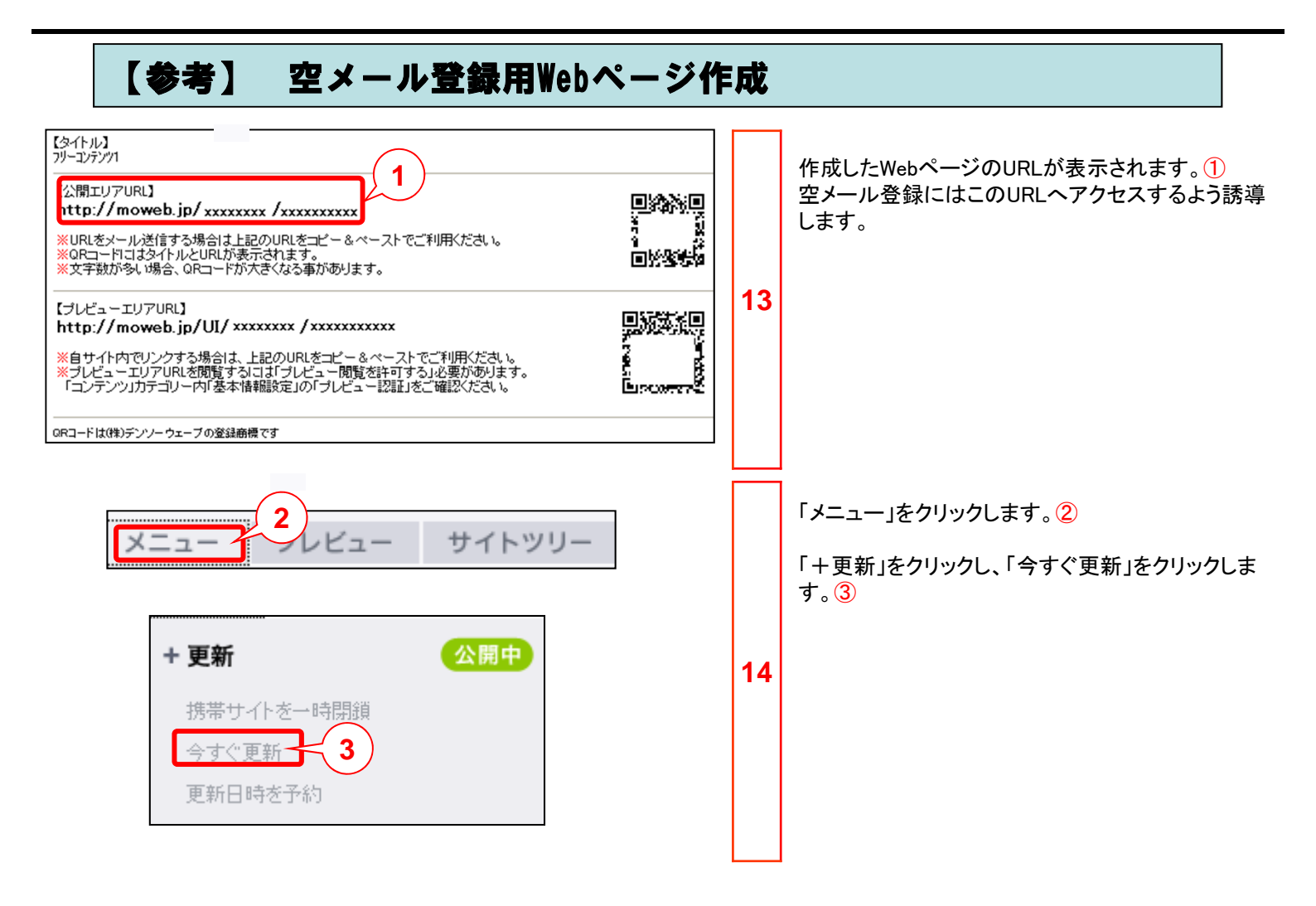

### 空メール集客の円滑な運用のために

・メール配信の前に、送信プレビューボタンや配信件数確認ボタン等で内容を確認することをお勧め します。

・個人情報の取り扱いには十分ご注意ください。個人情報を収集する場合、個人情報の取り扱い ルール/プライバシーポリシーを規定して実施いただくようお願いいたします。

●本書の一部または全部をNTTコムオンライン・マーケティング・ソリューション株式会社の許可なく複製することを禁じます。

●本書の内容は予告なく変更することがあります。

●本書における製品の記述は、情報を提供する目的で書かれたもので、これらの製品についてなんら保証もしくは推奨するものではありません。

- ●OCNは、NTTコミュニケーションズ株式会社の商標です。
- ●製品名などの固有名詞は、各メーカの登録商標または商標です。

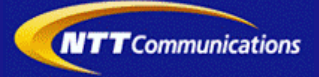